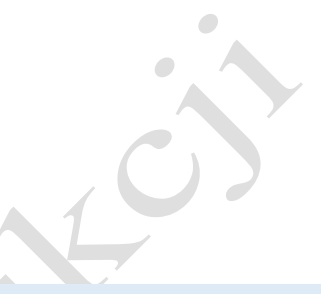

# Portal BFG

Instrukcja korzystania z Portalu BFG – dla administratora podmiotu

> Opracowano w Departamencie Informatyki Bankowego Funduszu Gwarancyjnego *Lipiec 2021*

## Spis treści:

| 1. Zakr  | es informacji przekazywanych za pośrednictwem Portalu BFG | 3  |
|----------|-----------------------------------------------------------|----|
| 2. Publ  | ikacja informacji i schematów xsd                         | 5  |
| 3. Dost  | ęp do Portalu BFG                                         | 6  |
| 3.1.     | Adres                                                     | 6  |
| 3.2.     | Uzyskanie dostępu                                         | 6  |
| 3.3.     | Logowanie na portal                                       | 13 |
| 3.4.     | Zmiana hasła dostępu do portalu                           | 16 |
| 4. Zgło  | szenie użytkownika oraz zarządzanie kontem użytkownika    | 17 |
| 4.1.     | Zgłoszenie użytkownika                                    | 17 |
| 4.2.     | Zarządzanie kontem użytkownika                            | 20 |
| 5. Przel | kazywanie informacji                                      | 23 |
| 5.1.     | Podpis                                                    | 23 |
| 5.2.     | Kompresja                                                 | 23 |
| 5.3.     | Szyfrowanie                                               | 24 |
| 5.4.     | Identyfikatory podmiotów                                  | 25 |
| 5.5.     | Wysyłka informacji przez portal                           | 26 |
| 5.6.     | Sprawdzanie poprawności wysłanych informacji              | 26 |
| 5.7.     | Zasady przekazywania informacji testowych                 | 29 |
| 5.8.     | Generowanie raportu                                       | 30 |
| 6. Infor | macja o komunikatach na Portalu BFG                       | 31 |
|          |                                                           |    |

## 1. Zakres informacji przekazywanych za pośrednictwem Portalu BFG

Podmioty przekazują do Bankowego Funduszu Gwarancyjnego, za pośrednictwem Portalu BFG, informacje zgodnie z przepisami poniższych rozporządzeń. Rozporządzeniom są na Portalu BFG przypisane właściwe zakładki.

Informacje dotyczące rozporządzeń są publikowane na stronie internetowej Funduszu.

| Rozporządzenie Ministra Rozwoju i Finansów /<br>Ministra Finansów                                                                                                    | Zakładka na Portalu<br>BFG | Adres zakładki na stronie<br>internetowej BFG                                                                                                    |
|----------------------------------------------------------------------------------------------------|----------------------------|----------------------------------------------------------------------------------------------------|
| Rozporządzenie Ministra Rozwoju i Finansów z dnia<br>22 lutego 2017 r. w sprawie szczegółowego zakresu, trybu<br>i terminów przekazywania Bankowemu Funduszowi<br>Gwarancyjnemu informacji innych niż przekazywane do<br>Narodowego Banku Polskiego i do Komisji Nadzoru<br>Finansowego, niezbędnych do wykonywania zadań<br>Bankowego Funduszu Gwarancyjnego (Dz. U. poz. 470)<br>(uchylone poniższym Rozporządzeniem z dnia 9 lipca<br>2019 r.)<br>Rozporządzenie Ministra Finansów z dnia 9 lipca 2019 r.<br>w sprawie szczegółowego zakresu, trybu i terminów<br>przekazywania Bankowemu Funduszowi Gwarancyjnemu<br>informacji innych niż przekazywane do Narodowego<br>Banku Polskiego i do Komisji Nadzoru Finansowego,<br>niezbędnych do wykonywania zadań Bankowego<br>Funduszu Gwarancyjnego (Dz. U. poz, 1299) | ROZP MRIF_330_7            | Dedykowana zakładka na<br>stronie internetowej BFG:<br>www.bfg.pl / Dla instytucji<br>finansowych / Obowiązki<br>informacyjne / Kanał<br>teletransmisji – Portal BFG /<br>Rozporządzenie MF z art.<br>330 ust. 7 ustawy o BFG                                                                            |
| Rozporządzenie Ministra Rozwoju i Finansów z dnia<br>9 sierpnia 2017 r. w sprawie szczegółowego zakresu, trybu<br>i terminu przekazywania Bankowemu Funduszowi<br>Gwarancyjnemu informacji niezbędnych do realizacji jego<br>zadań oraz sposobu weryfikacji prawidłowości<br>przekazywanych informacji (Dz. U. poz. 1710)                                                                                                    | ROZP MRIF_330_6            | Dedykowane zakładki na<br>stronie internetowej BFG:<br>www.bfg.pl / Dla instytucji<br>finansowych / Obowiązki<br>informacyjne / Kanał<br>teletransmisji – Portal BFG /<br>Rozporządzenie MRiF z<br>art. 330 ust. 6 ustawy o<br>BFG<br>oraz<br>Zwolnienie na podstawie<br>art. 330 ust. 8 ustawy o<br>BFG |
| Rozporządzenie Ministra Rozwoju i Finansów z dnia<br>8 marca 2017 r. w sprawie przekazywania w formie<br>zobowiązań do zapłaty składek wnoszonych do Bankowego<br>Funduszu Gwarancyjnego przez banki, oddziały banków                                                                                                    | ROZP MRIF_304_11           | Dedykowana zakładka na<br>stronie internetowej BFG:                                                                                                    |

| Rozporządzenie Ministra Rozwoju i Finansów /<br>Ministra Finansów                                                                                                    | Zakladka na Portalu<br>BFG                                                                                                    | Adres zakładki na stronie<br>internetowej BFG                                                                                                    |
|----------------------------------------------------------------------------------------------------|----------------------------------------------------------------------------------------------------|----------------------------------------------------------------------------------------------------|
| zagranicznych, firmy inwestycyjne, spółdzielcze kasy<br>oszczędnościowo-kredytowe oraz Krajową Spółdzielczą<br>Kasę Oszczędnościowo-Kredytową (Dz. U. poz. 514)                                                                                                    |                                                                                                    | www.bfg.pl / Dla instytucji<br>finansowych / Obowiązki<br>informacyjne / Kanał<br>teletransmisji – Portal BFG /<br>Rozporządzenie MRiF z<br>art. 304 ust. 11 ustawy o<br>BFG                                                   |
| Rozporządzenie Ministra Rozwoju i Finansów z dnia<br>8 czerwca 2017 r. w sprawie rejestru instrumentów<br>finansowych (Dz. U. poz. 1172)                                                                                                    | ROZP MRIF_88_3                                                                                                    | Dedykowana zakładka na<br>stronie internetowej BFG:<br>www.bfg.pl / Dla instytucji<br>finansowych / Obowiązki<br>informacyjne / Kanał<br>teletransmisji – Portal BFG /<br>Rozporządzenie MRiF z<br>art. 88 ust. 3 ustawy o BFG |
| <ul> <li>Rozporządzenie Ministra Rozwoju i Finansow z dnia 25 maja 2017 r. w sprawie informacji niezbędnych do opracowania, aktualizacji i oceny wykonalności planów przymusowej restrukturyzacji (Dz. U. poz. 1080),</li> <li>zmienione</li> <li>Rozporządzeniem Ministra Finansów z dnia 27 maja 2019 r. zmieniającym rozporządzenie w sprawie informacji niezbędnych do opracowania, aktualizacji i oceny wykonalności planów przymusowej restrukturyzacji (Dz. U. poz. 1080),</li> </ul> | ROZP MRIF_87<br>(nieaktualne)<br>ROZP MF 87 - EU<br>2018/1624<br>(Obowiązuje od dnia<br>15 lipca 2019 r., także<br>dla plików xml<br>sporządzonych zgodnie<br>ze schematami xsd dla<br>informacji<br>sporządzonych za<br>okresy sprawozdawcze<br>po 15 lipca 2019 r., jak<br>i również korekt<br>informacji<br>sporządzanych za<br>wcześniejsze okresy<br>sprawozdawcze). | Dedykowana zakładka na<br>stronie internetowej BFG:<br>www.bfg.pl / Dla instytucji<br>finansowych / Obowiązki<br>informacyjne / Kanał<br>teletransmisji – Portal BFG /<br>Rozporządzenie MF z art.<br>87 ustawy o BFG          |

### 2. Publikacja informacji i schematów xsd

Na stronie internetowej Bankowego Funduszu Gwarancyjnego, pod ścieżką: www.bfg.pl / Dla instytucji finansowych / Obowiązki informacyjne / Kanal teletransmisji – portal BFG STP są publikowane:

- informacje na temat Portalu BFG, w tym dane kontaktowe w sprawie portalu;
- "Szczegółowe informacje dotyczące przekazywania do Bankowego Funduszu Gwarancyjnego informacji kanałem teletransmisji";
- "Instrukcja korzystania z Portalu BFG dla administratora podmiotu";
- "Instrukcja korzystania z Portalu BFG dla użytkownika kanału teletransmisji"
- certyfikat dla Portalu BFG STP;
- zgłoszenie administratora podmiotu;
- "Zestawienie informacji przekazywanych na podstawie rozporządzeń MRiF i MF do BFG".

Aktualnie obowiązujące schematy XSD lub odniesienia do schematów dla rozporządzeń są publikowane są na stronie internetowej Bankowego Funduszu Gwarancyjnego pod ścieżką: www.bfg.pl / Dla instytucji finansowych / Obowiązki informacyjne, w zakładkach dedykowanych poszczególnym rozporządzeniom.

### 3. Dostęp do Portalu BFG

### 3.1.Adres

Serwer *Portalu BFG* znajduje się pod adresem : <u>https://portal.bfg.pl/#/logowanie</u>

### 3.2. Uzyskanie dostępu

W celu zgłoszenia osoby upoważnionej do nadawania uprawnień użytkownikom kanału teletransmisji (administratora podmiotu) należy wypełnić zgłoszenie dotyczące osoby upoważnionej do nadawania uprawnień użytkownika kanału teletransmisji osobom bezpośrednio odpowiedzialnym za przekazywanie informacji Bankowemu Funduszowi Gwarancyjnemu (dalej: zgłoszenie administratora podmiotu).

Zgłoszenie administratora podmiotu możliwe jest z adresu <u>https://portal.bfg.pl/#/logowanie</u>, gdzie należy nacisnąć przycisk "Zgłoszenie administratora".

| Ban           | kowy Fundusz Gwarancyjny                 |
|---------------|------------------------------------------|
|               |                                          |
|               |                                          |
|               |                                          |
|               | Ologowanie                               |
| Login/Email * |                                          |
|               |                                          |
|               |                                          |
| Hasło *       |                                          |
|               |                                          |
|               |                                          |
| ZALOGUJ SIĘ   | ZGŁOSZENIE ADMINISTRATORA                |
|               |                                          |
|               |                                          |
|               |                                          |
|               |                                          |
|               | Generowanie zgłoszenia<br>administratora |
|               |                                          |
|               |                                          |
|               |                                          |

|         | <b>O</b> Zgłoszenie administratora podmiotu |
|---------|---------------------------------------------|
| Email s | łużbowy *                                   |
| lmię *  |                                             |
| Nazwis  | ko *                                        |
| Stanow  | isko *                                      |
| Telefon | służbowy *                                  |
| ld podn | niotu *                                     |
| Nazwa   | podmiotu *                                  |
|         | Nie jestem robotem                          |

Należy wypełnić formularz zgłoszenia, nacisnąć "Nie jestem robotem", wykonać zadanie, którego celem jest uwiarygodnienie tego faktu, a następnie nacisnąć przycisk "Generuj dokument".

Wyświetli się wtedy komunikat o zapisaniu zgłoszenia administratora podmiotu oraz wysłaniu e-maila zawierającego formularz zgłoszeniowy administratora podmiotu.

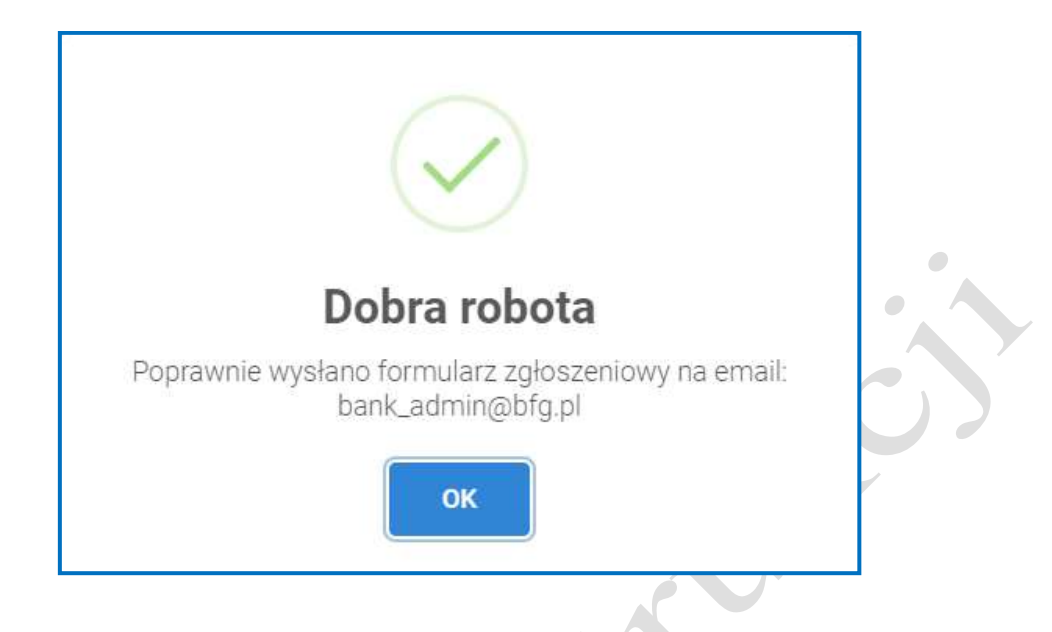

Na adres poczty elektronicznej osoby ubiegającej się o status administratora podmiotu, zostanie wysłany e-mail, do którego załącznikiem jest wygenerowane zgłoszenie dotyczące osoby upoważnionej do nadawania uprawnień użytkownika kanału teletransmisji osobom bezpośrednio odpowiedzialnym za przekazywanie informacji Bankowemu Funduszowi Gwarancyjnemu.

|                       | Formularz zgłoszeniowy - Administrator                              |
|-----------------------|---------------------------------------------------------------------|
| W załączniku          | przesyłamy formularz zgłoszeniowy.                                  |
| W przypadku           | wykrycia błędów wprowadzonych do formularza prosimy o kontakt z BFG |
| proszę podać          | identyfikator: QWOT0W9R).                                           |
| BFG - Banko           | wy Fundusz Gwarancyjny                                              |
| ul. ks. Ignace        | go Jana Skorupki 4                                                  |
| 00-546 Wars           | zawa                                                                |
| e-mail: <u>portal</u> | test@bfg.pl                                                         |
| Nasze numer           | v telefondw: 22 58 30 946 967                                       |

W przypadku błędnego wypełnienia formularza zgłoszeniowego administratora podmiotu, należy skontaktować się z Bankowym Funduszem Gwarancyjnym – w celu anulowania wprowadzonych do systemu danych.

|                                                                                                    | 23 W MAN                                                                                                    |
|----------------------------------------------------------------------------------------------------|----------------------------------------------------------------------------------------------------|
| identyfikator wyróżniający podmiot przekaz                                                                                                    | zujący informację                                                                                                    |
| Bankowemu Funduszowi Gwaran                                                                                                    | cyjnemu                                                                                                    |
| nazwa podmiotu przekazującego informację Bar<br>Gwarancyjnemu                                                                                                    | akowemu Funduszowi                                                                                                    |
| Zgłoszenie dotyczące osoby upoważnion                                                                                                    | ej do nadawania uprawnień użytkownika kanału teletransmisji osobom bezpośrednio                                                                                                    |
| odpowiedzialnym za pr                                                                                                    | rzekazywanie informacji Bankowemu Funduszowi Gwarancyjnemu*                                                                                                    |
| 1. Cel zgłoszenia**                                                                                                    |                                                                                                    |
| X Nadanie dostępu osobie upowa                                                                                                    | źnionej                                                                                                    |
| Odebranie dostępu osobie upov                                                                                                    | važnionej                                                                                                    |
| Aktualizacja danych osoby upo                                                                                                    | ważnionej                                                                                                    |
| <ol> <li>Osoba upoważniona przez podmiot przek<br/>użytkownika kanału teletransmisji osobor<br/>Imię</li> </ol>                                                                                                    | azujący informację Bankowemu Funduszowi Gwarancyjnemu do nadawania uprawni<br>n bezpośrednio odpowiedzialnym za przekazywanie informacji                                                                                                 |
| 2. Osoba upoważniona przez podmiot przek<br>użytkownika kanału teletransmisji osobor<br>Imię<br>Nazwisko<br>Stanowisko                                                                                                    | azujący informację Bankowemu Funduszowi Gwarancyjnemu do nadawania uprawni<br>n bezpośrednio odpowiedzialnym za przekazywanie informacji                                                                                                 |
| 2. Osoba upoważniona przez podmiot przek<br>użytkownika kanału teletransmisji osobou<br>Imię<br>Nazwisko<br>Stanowisko<br>Służbowy adres poczty elektronicznej                                                                                  | azujący informację Bankowemu Funduszowi Gwarancyjnemu do nadawania uprawni<br>n bezpośrednio odpowiedzialnym za przekazywanie informacji<br>                                                                                             |
| 2. Osoba upoważniona przez podmiot przek                                                                                                    | azujący informację Bankowemu Funduszowi Gwarancyjnemu do nadawania uprawni                                                                                                    |
| użytkownika kanału teletransmisji osobor                                                                                                    | n bezpośrednio odpowiedzialnym za przekazywanie informacji                                                                                                    |
| Imię Nazwisko Stanowisko Służbowy adres poczty elektronicznej Numer telefonu służbowego                                                                                                    |                                                                                                    |
| 2. Osoba upoważniona przez podmiot przek                                                                                                    | azujący informację Bankowemu Funduszowi Gwarancyjnemu do nadawania uprawni                                                                                                    |
| użytkownika kanału teletransmisji osobor                                                                                                    | n bezpośrednio odpowiedzialnym za przekazywanie informacji                                                                                                    |
| Imię Nazwisko Stanowisko Służbowy adres poczty elektronicznej Numer telefonu służbowego                                                                                                    |                                                                                                    |
| Osoba upoważniona przez podmiot przek<br>użytkownika kanału teletransmisji osobou<br>Imię     Nazwisko     Stanowisko     Służbowy adres poczty elektronicznej     Numer telefonu służbowego     Miejscowość, data                              | azujący informację Bankowemu Funduszowi Gwarancyjnemu do nadawania uprawnie<br>n bezpośrednio odpowiedzialnym za przekazywanie informacji<br>:<br>:<br>:<br>:<br>:<br>:<br>:<br>:<br>:<br>:<br>:<br>:<br>:<br>:<br>:<br>:<br>:<br>:<br>: |
| Osoba upoważniona przez podmiot przek                                                                                                    | azujący informację Bankowemu Funduszowi Gwarancyjnemu do nadawania uprawni                                                                                                    |
| użytkownika kanału teletransmisji osobou                                                                                                    | n bezpośrednio odpowiedzialnym za przekazywanie informacji                                                                                                    |
| Imię     Nazwisko     Stanowisko     Służbowy adres poczty elektronicznej     Numer telefonu służbowego  Miejscowość, data                                                                                                    |                                                                                                    |
| Osoba upoważniona przez podmiot przek                                                                                                    | azujący informację Bankowemu Funduszowi Gwarancyjnemu do nadawania uprawni                                                                                                    |
| użytkownika kanału teletransmisji osobor                                                                                                    | n bezpośrednio odpowiedzialnym za przekazywanie informacji                                                                                                    |
| Imię Nazwisko Stanowisko Służbowy adres poczty elektronicznej Numer telefonu służbowego Miejscowość, data                                                                                                    |                                                                                                    |
| Osoba upoważniona przez podmiot przek                                                                                                    | azujący informację Bankowemu Funduszowi Gwarancyjnemu do nadawania uprawni                                                                                                    |
| użytkownika kanału teletransmisji osobou                                                                                                    | n bezpośrednio odpowiedzialnym za przekazywanie informacji                                                                                                    |
| Imię Nazwisko Stanowisko Służbowy adres poczty elektronicznej Numer telefonu służbowego Miejscowość, data                                                                                                    |                                                                                                    |
| Osoba upoważniona przez podmiot przek                                                                                                    | azujący informację Bankowemu Funduszowi Gwarancyjnemu do nadawania uprawni                                                                                                    |
| użytkownika kanału teletransmisji osobou                                                                                                    | n bezpośrednio odpowiedzialnym za przekazywanie informacji                                                                                                    |
| Imię Nazwisko Stanowisko Służbowy adres poczty elektronicznej Numer telefonu służbowego Miejscowość, data * W przypadku potrzeby nadania dostępu dla wi                                                                                         |                                                                                                    |
| Osoba upoważniona przez podmiot przek                                                                                                    | azujący informację Bankowemu Funduszowi Gwarancyjnemu do nadawania uprawni                                                                                                    |
| użytkownika kanału teletransmisji osobor                                                                                                    | n bezpośrednio odpowiedzialnym za przekazywanie informacji                                                                                                    |
| Imię     Nazwisko     Stanowisko     Służbowy adres poczty elektronicznej     Numer telefonu służbowego     Miejscowość, data     * W przypadku potrzeby nadania dostępu dla w **Należy wstawić znak X w odpowiednie pole.                      |                                                                                                    |
| 2. Osoba upoważniona przez podmiot przek                                                                                                    | azujący informację Bankowemu Funduszowi Gwarancyjnemu do nadawania uprawni                                                                                                    |
| użytkownika kanału teletransmisji osobou                                                                                                    | n bezpośrednio odpowiedzialnym za przekazywanie informacji                                                                                                    |
| Imię Nazwisko Stanowisko Służbowy adres poczty elektronicznej Numer telefonu służbowego Miejscowość, data * W przypadku potrzeby nadania dostępu dla w **Należy wstawić znak X w odpowiednie pole. *** W przypadku jednoczesnego wysyłania kilk |                                                                                                    |

Wzór zgłoszenia administratora podmiotu stanowi także załącznik do każdego rozporządzenia oraz jest zamieszczony na stronie internetowej Bankowego Funduszu Gwarancyjnego. Zgłoszenie administratora podmiotu powinno być podpisane przez osoby upoważnione do reprezentowania podmiotu oraz przekazane w formie papierowej do Bankowego Funduszu Gwarancyjnego.

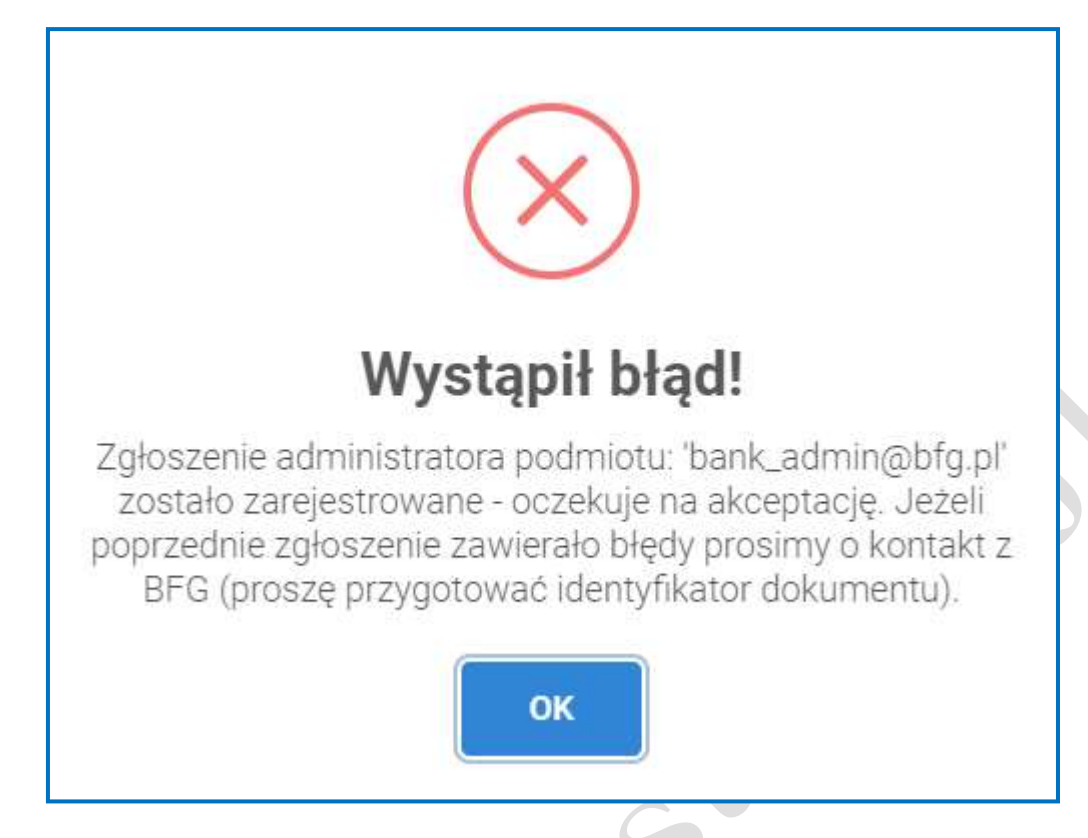

W przypadku próby ponownego zgłoszenia tej samej osoby, pojawi się komunikat o błędzie:

Po akceptacji przez Bankowy Fundusz Gwarancyjny zgłoszenia administratora podmiotu, zostanie on poinformowany o utworzeniu konta na Portalu BFG, a na jego adres poczty elektronicznej zostanie wysłana informacja z hiperłączem aktywacyjnym.

| Potwierdzenie adresu email                                                                                                    |
|----------------------------------------------------------------------------------------------------|
| Proszę potwierdzić swoje konto, klikając w <u>link aktywacyjny</u> .<br>Link przekieruje do strony, gdzie można ustalić hasło dostępu do Portalu BFG oraz<br>aktywować dostęp do Portalu BFG poprzez klikniecie opcji "Aktywuj konto" |
| BFG - Bankowy Fundusz Gwarancyjny<br>ul. ks. Ignacego Jana Skorupki 4<br>00-546 Warszawa                                                                                                    |
| e-mail: <u>portal_test@bfg.pl</u><br>Nasze numery telefonów: 22 58 30 946, 967                                                                                                    |

Link aktywacyjny przekierowuje na stronę portalu, gdzie kolejną wymaganą czynnością jest ustanowienie hasła dostępu do portalu.

W tym celu należy wprowadzić hasło, które powinno zawierać co najmniej 8 znaków, małe i duże litery, cyfrę oraz znak specjalny pole login jest automatycznie uzupełniane przez system.

Kolejną wymaganą czynnością jest ponowne wprowadzenie hasła, a następnie naciśnięcie przycisku "Aktywuj konto".

| A Potw                    | ierdzenie ko           | onta / ust           | awienie ha              | sła |
|---------------------------|------------------------|----------------------|-------------------------|-----|
|                           |                        |                      |                         | Ju  |
| Login/Email *             |                        |                      |                         |     |
| oank_admin@bfg.pl         |                        |                      |                         |     |
| Nowe hasto *              |                        |                      |                         |     |
|                           |                        |                      |                         |     |
| Hasło musi zawierać przyn | ajmniej 8 znaków, jedn | a dużą i mała litere | e, cyfre i znak specjal | ny  |
| Potwierdź nowe hasło *    |                        |                      |                         |     |
|                           |                        |                      |                         |     |
|                           |                        |                      |                         |     |
|                           |                        |                      |                         |     |

Po naciśnięciu przycisku "Aktywuj konto" zostanie utworzony nowy użytkownik.

System wyświetli poniższe okno ("Dobra robota") potwierdzające poprawność wykonanej operacji.

•

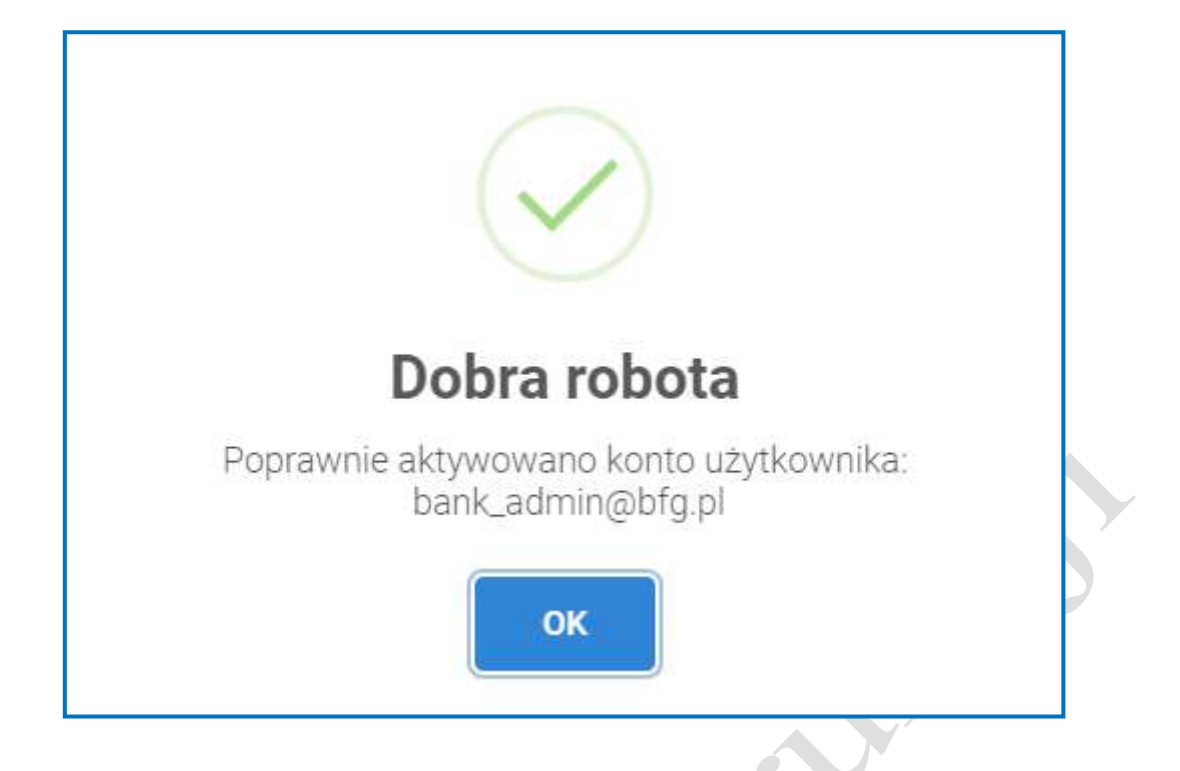

Po ustanowieniu hasła dostępu do portalu, konto administratora podmiotu na Portalu BFG zostanie aktywowane, a na adres poczty elektronicznej administratora podmiotu zostanie wysłany informujący o tym e-mail.

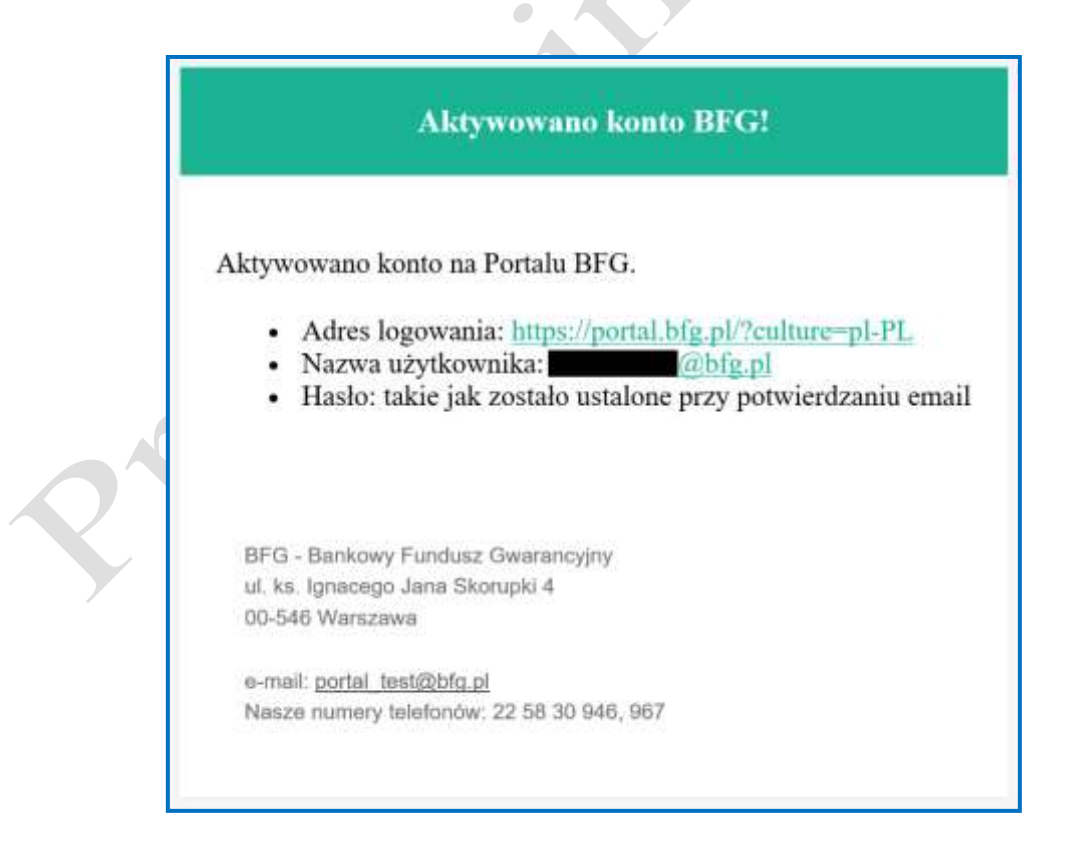

### 3.3.Logowanie na portal

Logowanie na portal odbywa się pod adresem https://portal.bfg.pl/#/logowanie.

Po wpisaniu w przeglądarkę internetową tego adresu, pojawi się okno logowania, w którym należy wprowadzić login (tj. adres poczty elektronicznej, który został podany w zgłoszeniu administratora podmiotu) oraz ustanowione przez administratora hasło dostępu do portalu, po czym nacisnąć przycisk "Zaloguj się".

| Bank          | owy Fundusz Gwarancyjny   |  |
|---------------|---------------------------|--|
| Login/Email * | <b>O</b> Logowanie        |  |
| Hasło *       |                           |  |
| ZALOGUJ SIĘ   | ZGŁOSZENIE ADMINISTRATORA |  |

W przypadku wprowadzenia błędnego hasła dostępu do portalu, w oknie logowania pojawi się odpowiedni komunikat.

| DOIN/Email *    |  |
|-----------------|--|
| ank user@hfa.nl |  |
| anicaser@big.pr |  |
| lasio *         |  |
|                 |  |
|                 |  |

W przypadku wielokrotnego wprowadzenia błędnego hasła dostępu do portalu (dozwolonych jest 5 prób), konto zostanie zablokowane, a ponowne zalogowanie się będzie możliwe po kilku minutach.

|                                                                                                    | \varTheta Logowani | e |
|----------------------------------------------------------------------------------------------------|--------------------|---|
| Login/Email *                                                                                                    |                    |   |
| bank_user@bfg                                                                                                    | .pl                |   |
| Haslo *                                                                                                    |                    |   |
|                                                                                                    |                    |   |
| n parte a sur la constante de la constante de |                    |   |

Administrator podmiotu może zwrócić się z prośbą o ustanowienie nowego hasła, w tym celu należy się skontaktować z administratorem Portalu BFG. Administrator Portalu BFG zresetuje hasło oraz wyśle e-mail z linkiem aktywacyjnym umożliwiającym ustanowienie nowego hasła.

### Resetowanie / ustawienie nowego hasła

Ustaw nowe hasło: link .

Odnośnik przekieruje do strony, gdzie można ustalić nowe hasło do systemu.

BFG - Bankowy Fundusz Gwarancyjny ul. ks. Ignacego Jana Skorupki 4 00-546 Warszawa

e-mail: <u>portal\_test@bfg.pl</u> Nasze numery telefonów: 22 58 30 946, 967

W celu ustanowienia nowego hasła dostępu do portalu za pomocą otrzymanego mailowo linku należy, wprowadzić nowe hasło w pole: "Nowe hasło". Hasło powinno zawierać co najmniej 8 znaków, małe i duże litery, cyfrę oraz znak specjalny; pole login jest automatycznie uzupełniane przez system.

|                     | Oustaw nowe hasło |  |
|---------------------|-------------------|--|
| Login/Email *       |                   |  |
| bank_user@bfg       | .pl               |  |
| Nowe haslo *        |                   |  |
|                     |                   |  |
| Potwierdź nowe hasł | 0 *               |  |
|                     |                   |  |

Kolejną wymaganą czynnością jest ponowne wprowadzenie hasła w pole: "Potwierdź nowe hasło", a następnie naciśnięcie przycisku "Zapisz".

### 3.4. Zmiana hasła dostępu do portalu

Zmianę hasła dostępu do portalu umożliwia funkcjonalność "Zmiana hasła", dostępna w zakładce "Ustawienia użytkownika".

W celu zmiany hasła dostępu do portalu należy wypełnić "Formularz zmiany hasła", a następnie nacisnąć przycisk "Zapisz".

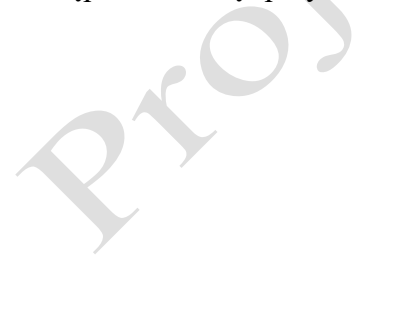

| BFG                                                                                  |                        |
|--------------------------------------------------------------------------------------|------------------------|
| <b>Zmiana hasła</b><br>Panel umożliwiający zmianę hasła dostępu do portalu           |                        |
|                                                                                      | Formularz zmiany hasła |
| 💷 Zmiana hasła                                                                       | Obecne hasło *         |
| Aby zmienić hasło do portalu trzeba wypełnić formularz<br>wpisując dane w formularzu | Hasło *                |
|                                                                                      | Potwierdź nowe hasło * |
|                                                                                      | ZAPISZ                 |

### 4. Zgłoszenie użytkownika oraz zarządzanie kontem użytkownika

### 4.1.Zgłoszenie użytkownika

Zgłoszenie użytkownika oraz utworzenie dla niego konta na portalu umożliwia funkcjonalność "Dodaj użytkownika" znajdująca się w zakładce "Administracja".

W tym celu należy wypełnić "Formularz dodawania użytkownika", a następnie nacisnąć przycisk "Zapisz".

|                                                                                                    | Formularz dodawania użytkownika                                |
|----------------------------------------------------------------------------------------------------|----------------------------------------------------------------|
| Dodaj użytkownika     W celu utworzenia konta dla nowego użytkownika, należy     wypełnić formularz i zapisać dane. | Informacje podstawowe                                          |
|                                                                                                    | Nazwisko *                                                     |
|                                                                                                    | Stanowisko *                                                   |
|                                                                                                    | Informacje kontaktowe                                          |
|                                                                                                    | Login/Email *                                                  |
|                                                                                                    | Telefon służbowy *                                             |
|                                                                                                    | Dodatkowy opis                                                 |
|                                                                                                    | Użytkownik ma dostęp do rozporządzeń                           |
|                                                                                                    | Widoczność wszystkich przesyłek dla przypisanych rozporządzeń: |
|                                                                                                    | Nieaktywny / Aktywny (zaznaczone)                              |
|                                                                                                    | ZAPISZ RESETUJ                                                 |

W "Formularzu dodawania użytkownika" należy również przydzielić użytkownikowi uprawnienia do przekazywania danych związanych z poszczególnymi rozporządzeniami. W tym celu należy wybrać z listy nazwę skróconą rozporządzenia, do którego uprawnienia ma mieć zgłaszany użytkownik.

Administrator podmiotu posiada uprawnienia użytkownika kanału teletransmisji, bez konieczności zakładania osobnego konta na portalu. Musi jedynie przydzielić sobie uprawnienia do przekazywania danych związanych z poszczególnymi rozporządzeniami. W tym celu należy w funkcjonalności "Lista użytkowników" znajdującej się w zakładce "Wyszukaj użytkownika" edytować formularz zawierający dane administratora podmiotu –

poprzez naciśnięcie przycisku

| Lista užytkowników<br>Pana zawarający informacja o kontach użytkowników i                                                                                                    | administratorów podmietu. | 4 DODAWANE UPVTROWNKA |                           |          |                    |
|----------------------------------------------------------------------------------------------------|---------------------------|-----------------------|---------------------------|----------|--------------------|
|                                                                                                    | triat                     | N politicator         | -                         | Rassilla |                    |
| The set of the set of the set of | tooris_core grants of     | 122,7507              | hare                      | uter     | × • • •            |
| CISTA UZYTKOWNIKOW<br>Perel zaviesięgo istornecje o kortach utplicowsków (<br>wdowesteknów poznace                                                                                                    |                           | 10 +                  | observations and adverses |          | 1-1-1-1 researcher |

W formularzu zawierającym dane administratora podmiotu należy wybrać z listy nazwę skróconą rozporządzenia, do którego uprawnienia ma mieć administrator, a następnie nacisnąć przycisk "Zapisz".

|                                                                                                    | Correulare de demania utilitamenia                                                                                                    |
|----------------------------------------------------------------------------------------------------|----------------------------------------------------------------------------------------------------|
|                                                                                                    | Formularz dodawania uzytkownika                                                                                                    |
| Edycja danych użytkownika<br>Dzięki temu formularzowi administrator ma możliwość<br>zmiany danych użytkownika oraz jego uprawnień. | Informacje podstawowe<br>Imię *<br>bank<br>Nazwisko *<br>user<br>Stanowisko *<br>ekspert<br>Informacje kontaktowe<br>Login/Email<br>bank_user@bfg.pl<br>Telefon sluzbowy *<br>1234567<br>Dodatkowy opis<br>Użytkownik podmiotu |
| Określanie uprawnień do przekazywania<br>danych                                                                                    | Użytkownik ma dostęp do rozporządzeń                                                                                                    |
|                                                                                                    | Widoczność wszystkich przesyłek dla przypisanych rozporządzeń:                                                                                                    |
|                                                                                                    | ZAPISZ ANULUJ                                                                                                    |

#### 4.2. Zarządzanie kontem użytkownika

Dostęp do informacji o kontach użytkowników oraz administratora podmiotu umożliwia funkcjonalność "Lista użytkowników" znajdująca się w zakładce "Wyszukaj użytkownika".

| Lista užytkowników<br>Pana zaweniący którnacja o kontach użyticzeników i         | administratorów podmiołu | 🛓 + DOOAWANE UEVTROWNIKA |                      |          |               |
|----------------------------------------------------------------------------------|--------------------------|--------------------------|----------------------|----------|---------------|
|                                                                                  | and .                    | Npoliteria               | ***                  | Rassiaka |               |
|                                                                                  | toork_covergentq.pl      | 122.7507                 | bank                 | unter    | /             |
| Panel zaverugyg informacje o kostačni utplikovetkov i<br>udmenistratovih podmenu | 19 19 <b>()</b> 19 1     | 10 +                     | -charding to alterna |          | 1-121 minutes |

Zakładka ta, oprócz funkcji informacyjnej, pozwala administratorowi podmiotu na:

- wprowadzanie zmian w danych użytkowników i ich uprawnieniach - po naciśnięciu

przycisku edytuje się formularz zawierający dane użytkownika, za pośrednictwem którego administrator podmiotu może wprowadzać zmiany w danych użytkownika oraz w jego uprawnieniach. Modyfikacja danych administratora podmiotu wymaga złożenia do Bankowego Funduszu Gwarancyjnego nowego zgłoszenia w formie papierowej (za wyjątkiem zmiany w uprawnieniach do przekazywania danych związanych z poszczególnymi rozporządzeniami);

20

|                                                                                                    | Formularz dodawania użytkownika                                |
|----------------------------------------------------------------------------------------------------|----------------------------------------------------------------|
| Edycja danych użytkownika<br>Dzięki temu formularzowi administrator ma możliwość<br>zmiany danych użytkownika oraz jego uprawnień. | Informacje podstawowe<br>Ime *<br>bank                         |
|                                                                                                    | Nazwisko *                                                     |
|                                                                                                    | Stariowsko *<br>użytkownik                                     |
|                                                                                                    | Informacje kontaktowe                                          |
|                                                                                                    | Login/Email<br>bank_user@bfg.pl                                |
|                                                                                                    | Telefon aluzbony * 1234567                                     |
|                                                                                                    | Dodaškowy opis<br>Użytkownik                                   |
|                                                                                                    | Uzytkownik ma dostęp do rozporządzeń<br>ROZP MRIF_87           |
|                                                                                                    | Widoczność wszystkich przesyłek dla przypisanych rozporządzeń: |
|                                                                                                    | ZAPISZ ANULUJ                                                  |
| zahlokowanie konta użytkownika                                                                                                    | po paciśniecju przycisku                                       |
| naciśnięciu przycisku                                                                                                    | – po nacisinęciu przycisku <b>– – i</b> odbiokowanie po        |
|                                                                                                    | .,                                                             |
| <ul> <li>usunięcie zgłoszonego uzytkownika</li> </ul>                                                                              | a – po nacisnięciu przycisku 💶;                                |

•• resetowanie hasła dostępu do portalu – po naciśnięciu przycisku hasło dostępu do \_ portalu zostanie zresetowane, a użytkownik otrzyma link do formularza zmiany hasła:

### Resetowanie / ustawienie nowego hasła

Ustaw nowe hasło: link .

Odnośnik przekieruje do strony, gdzie można ustalić nowe hasło do systemu.

BFG - Bankowy Fundusz Gwarancyjny ul. ks. Ignacego Jana Skorupki 4 00-546 Warszawa

e-mail: <u>portal\_test@bfg.pl</u> Nasze numery telefonów: 22 58 30 946, 967

### 5. Przekazywanie informacji

Przekazywanie informacji na Portal BFG odbywa się bezpośrednio przez portal.

Plik, zawierający informacje przekazywane do Bankowego Funduszu Gwarancyjnego, powinien zostać kolejno:

- 1. Podpisany kwalifikowanym podpisem elektronicznym;
- 2. Skompresowany;
- 3. Zaszyfrowany.

#### 5.1.Podpis

Plik zawierający informacje należy opatrzyć kwalifikowanym podpisem elektronicznym przez osobę upoważnioną do składania oświadczeń woli w zakresie praw i obowiązków majątkowych podmiotu. Certyfikat kwalifikowany służący do podpisywania przekazywanych zbiorów danych powinien być wydany przez kwalifikowanego dostawcę usług zaufania, w rozumieniu przepisów Rozporządzenia eIDAS.

Format podpisu: PKCS#7/CMS (rozszerzenie \*.sig).

Typ podpisu: typ zewnętrzny.

W przypadku podpisywania pliku przy użyciu aplikacji Szafir, należy w niej odznaczyć opcję "*Zapisz podpisywane dane razem z podpisem*".

| CAdES (PKCS#7) XAdES PAdES /dla plików PDF/ ASiC-S | Parametry poopisu       Wariant:     CAdES-BES       Funkcja skrótu:     SHA-256       Rodzaj zobowiązania:     Brak zobowiązań | <ul> <li>Dodaj kolejny podpis do pliku z podpisem</li> <li>Zapisz podpisywane dane razem z podpisem</li> </ul> |
|----------------------------------------------------|----------------------------------------------------------------------------------------------------|----------------------------------------------------------------------------------------------------|
|----------------------------------------------------|----------------------------------------------------------------------------------------------------|----------------------------------------------------------------------------------------------------|

### 5.2.Kompresja

Przesyłka, z przekazywanymi na podstawie określonego rozporządzenia informacjami, powinna zostać skompresowana do formatu ZIP/RAR/7ZIP, a przesyłki większe niż 2 GB powinny zostać podzielone na archiwa/paczki mniejsze niż 2GB przy pomocy programu do kompresji.

- 1. Plik archiwum powinien być jeden (dla dużych zbiorów danych jedno, wieloczęściowe archiwum; każda część nie większa niż 2 GB).
- 2. Archiwum nie może zawierać katalogów.
- 3. Pliki nie mogą być skompresowane wielokrotnie.

#### Uwaga:

W przypadku gdy w przesyłce znajdzie się jeden błędny plik, cała przesyłka otrzyma status "przesyłka błędnie zweryfikowana technicznie".

#### 5.3. Szyfrowanie

Każda przesyłka musi zostać zaszyfrowana kluczem publicznym Bankowego Funduszu Gwarancyjnego, udostępnionym do pobrania ze strony internetowej BFG <u>- link</u> (<u>https://www.bfg.pl/dla-instytucji-finansowych/obowiazki-informacyjne/kanal-teletransmisji-portal-bfg-stp/).</u>

Bankowy Fundusz Gwarancyjny nie udostępnia aplikacji do szyfrowania.

W przypadku używania do szyfrowania aplikacji Szafir, certyfikat należy dodać do zawartego w niej "Magazynu certyfikatów i list CRL", a podczas szyfrowania nie należy zaznaczać opcji kompresji.

| Certyfikaty do wyboru | Jstawienia: | <konfiguracja domyś<="" th=""><th>ilna&gt;</th><th><br/>•</th></konfiguracja> | ilna>  | <br>• |
|-----------------------|-------------|-------------------------------------------------------------------------------|--------|-------|
| Certyfikaty do wyboru | ertyfikaty  |                                                                               |        |       |
| Portal BFG STP        |             | Certyfikaty do                                                                | wyboru |       |
|                       |             |                                                                               |        |       |

Aplikacja Szafir udostępnia opcję szyfrowania od wersji 2.0 build 391. Najnowszą wersję aplikacji Szafir można uzyskać, używając opcji aktualizacji lub kontaktując się z Krajową Izbą Rozliczeniową SA.

### 5.4. Identyfikatory podmiotów

Przy przekazywaniu informacji za pośrednictwem Portalu BFG, podmioty są zobowiązane posługiwać się identyfikatorami określonymi w rozporządzeniach:

- identyfikatory wyróżniające **banki** oznaczają:
  - dla banków spółdzielczych czterocyfrowy numer banku nadany bankowi spółdzielczemu przez Narodowy Bank Polski,
  - dla banków niebędących bankami spółdzielczymi trzycyfrowy numer banku nadany bankowi przez Narodowy Bank Polski;
- identyfikatory wyróżniające oddziały banków zagranicznych oznaczają trzycyfrowy numer banku nadany bankowi przez Narodowy Bank Polski;
- identyfikatory wyróżniające spółdzielcze kasy oszczędnościowo-kredytowe i Krajową Kasę Oszczędnościowo-Kredytową oznaczają numer nadany przez Komisję Nadzoru Finansowego;
- identyfikatory wyróżniające firmy inwestycyjne oznaczają numer Krajowego Rejestru Sądowego;
- identyfikatory wyróżniające krajowe podmioty dominujące inne niż banki i firmy inwestycyjne oznaczają numer Krajowego Rejestru Sądowego.

### 5.5. Zastosowanie pola "Korekta"

Pole "Korekta" – jest to pole zawarte w metryczce sprawozdania mówiące czy przekazywane do Funduszu sprawozdanie jest pierwszym sprawozdaniem za dany okres sprawozdawczy czy korektą sprawozdania które było przekazane do Funduszu za dany okres sprawozdawczy.

Studium przypadku:

- Sprawozdanie składane po raz pierwszy przez podmiot XYZ np. sprawozdanie EUZ02 za okres 2020-12-31 dla wersji nieskonsolidowanej musi mieć pole korekta równe 0 (słownie zero).

- Sprawozdanie składane po raz drugi gdy podmiot XYZ złożył już np. sprawozdanie EUZ02 za okres 2020-12-31 dla wersji nieskonsolidowanej i sprawozdanie pierwsze zostało przez BFG zaakceptowane (poprane technicznie) a jednak zachodzi konieczność zmiany w nim jednej lub wielu informacji. Wtedy w Metryczce sprawozdania, w polu Korekta należy wprowadzić wartość >0 (słownie zera) natomiast data sprawozdania (DataSpr) i flaga CzySkonsolidowane musza być takie same jak w korygowanej wersji, tu jako przykład okres 2020-12-31 dla wersji

nieskonsolidowanej, pozostałe dane w metryczce, takie jak data sprzędzenia powinny być uzupełnione wg aktualnego stanu. Kolejne korekty tego samego sprawozdania (wg przykładu EUZ02 za okres 2020-12-31 dla wersji nieskonsolidowanej) muszą mieć wartość pola korekta > 0 (słownie: zero).

### 5.6. Wysyłka informacji przez portal

W celu wysłania informacji do Bankowego Funduszu Gwarancyjnego należy użyć zakładki "Przesyłki", wybrać opcje "Nadaj przesyłkę", zaznaczyć odpowiednie rozporządzenie, i wybrać przesyłkę do przesłania używając przycisku "Wybierz paczkę" lub przeciągnąć w wyznaczony obszar przesyłkę, którą chcemy przesłać.

| Nadawanie przesyłki<br>Paroturnutwiagoy radanie putoyłe na potrał                                                                                                    |                                                                                                    |                                                  |
|----------------------------------------------------------------------------------------------------|----------------------------------------------------------------------------------------------------|--------------------------------------------------|
| Nadawanie przesyłki     Przesyłki     wysac starowy zwietka w obieczna które rozorny     wysac starowy zwietka z wydawie wysach przesięgoj<br>wysac starowy starow z wodycze wysach przesięgoj<br>wietka z wysach z wysach przesięce od wietka we | Wyteisrz nazporządzienie<br>Nazwielienie<br>TEST –<br>Po wytorze rozporządzenia wysłki przesylką poprzier naciónięcie przycisku i wytnanie przenylki lub przeciągnięcie i uposzcz<br>tytko piśki o rozpozesteniu jene, p7m) | tenie w portiżśzym obszarze ( <b>dezwoine są</b> |
| nitaan uu ndhoonaan la viitaandii uritotahtaana                                                                                                    |                                                                                                    | ↓ Gotme                                          |
|                                                                                                    |                                                                                                    |                                                  |

### 5.7. Sprawdzanie poprawności wysłanych informacji

| Nadane przesyłki<br>Simulaczawiela informacje o przes | yfkach nadar | y== 00 8FQ |                    |                      |               |                    |                                |        |          |
|-------------------------------------------------------|--------------|------------|--------------------|----------------------|---------------|--------------------|--------------------------------|--------|----------|
|                                                       |              |            | Alapasi pilita     | tiata principalita   | Angeratore    | Alphonek           | Sele.                          | n.     |          |
| 🕏 Nadane przesyfki                                    | 20079        | 123,7837   | 1115,201002.09.000 | 10/11/2010 06:36:10  | TEST MAP., 07 | tack_size (125s at | Przezyka unieczszta na prziała |        |          |
| Wyszałkowie przesjek po zadarych<br>poranetoch        |              | 0          | + 10 Y m           | entries (en int) (en |               |                    |                                | 1.1319 | heester. |

W celu sprawdzenia poprawności wysłanych przesyłek do Bankowego Funduszu Gwarancyjnego należy użyć zakładki "Przesyłki" a następnie wybrać opcję "Wyszukaj przesyłkę", w której zamieszczane są komunikaty informujące o statusie przesyłanych informacji:

- "Przesyłka umieszczona na portalu" komunikat potwierdza dotarcie przesyłki na Portal BFG;
- "Weryfikacja techniczna poprawna przesyłka przyjęta przez BFG" komunikat informuje o pozytywnym zweryfikowaniu przez Bankowy Fundusz Gwarancyjny poprawności technicznej przesyłki (tj. sprawdzenia szyfrowania, kompresji przesyłki oraz

podpisu elektronicznego, a także w przypadku plików w formacie xml, xbrl – zgodności ze schematem xsd i prawidłowe uzupełnienie pola "Korekta");

- "Przesyłka błędnie zweryfikowana technicznie" komunikat oznacza, że w wyniku technicznej weryfikacji przesyłki w Bankowym Funduszu Gwarancyjnym (tj. sprawdzenia szyfrowania, kompresji, przesyłki oraz podpisu elektronicznego, a także w przypadku plików w formacie xml, xbrl zgodności ze schematem xsd oraz dla plików xml będzie weryfikowane pole "Korekta") wykryto błędy. W przypadku tego statusu, użytkownik kanału teletransmisji otrzymuje dodatkowo wiadomość zawierającą opis stwierdzonych błędów;
- "Przesyłka błędnie zweryfikowana merytorycznie" komunikat oznacza, że w wyniku zweryfikowania w Bankowym Funduszu Gwarancyjnym zawartości przesyłki stwierdzono błędy w zakresie poprawności przekazanych informacji. W przypadku tego statusu, użytkownik kanału teletransmisji otrzymuje dodatkowo wiadomość zawierającą opis stwierdzonych błędów.

W przypadku negatywnej weryfikacji przesyłki przez Bankowy Fundusz Gwarancyjny, zostanie ona oznaczona czerwonym kolorem, a w wiadomości dla użytkownika pojawi się komunikat o stwierdzonym błędzie/błędach.

| X                                                  | 10 | 10.01 | Name pilles         | Data provinsia      | Asperators | Dipferentle | Title                              |               |
|----------------------------------------------------|----|-------|---------------------|---------------------|------------|-------------|------------------------------------|---------------|
| ■Nadane przesyłki                                  | -  |       |                     | 06/12/2019 10:36:09 |            |             | PrzezyRia biędnie poeryfikowana t. |               |
| Wyszakówarae przesylek po zadanychy<br>parametrach |    |       | (10 <sup></sup> ) = | Austin is story     |            |             |                                    | 1-7 x / Murth |
|                                                    |    |       |                     |                     | _          |             |                                    |               |

| A        |                                                                                                    |
|----------|----------------------------------------------------------------------------------------------------|
| SZOZOGON | I nrzacy/ł/I                                                                                                    |
| SZUZEUUN |                                                                                                    |
|          | and the second second se |

Formularz do przeglądania nadanych przesyłek

|                                                                  | Dane szczegółowe przesyłki                                          |
|------------------------------------------------------------------|---------------------------------------------------------------------|
| 💷 Szczegóły przesyłki                                            | Numer przesylki<br>30879                                            |
| Wyświetla szczegółowe informacje na temat nadanych<br>przesyłek. | Nazwa pliku<br>9115_201902.zip.enc                                  |
|                                                                  | Nazwa skrócona rozporządzenia<br>TEST MRIF_87                       |
|                                                                  | Data przesłania pliku<br>2019-11-13 09:38:10                        |
|                                                                  | Status przesylki dla użykownika<br>Przesyłka umieszczona na portalu |
|                                                                  | Nazwa użytkownika<br>bank_user@bfg.pl                               |
|                                                                  | Identyfikator banku<br>123_TEST                                     |
|                                                                  | Wiadomość dla użytkownika                                           |
|                                                                  |                                                                     |

Po naciśnięciu przycisku "Pokaż szczegóły" informacje o przesłanym pliku:

wyświetlone zostaną szczegółowe

| Hazwa piliw         |    |    |
|---------------------|----|----|
| 9115_201902.iml     | 18 | ļ. |
| 9115.201902.xml.sig | 10 |    |

| <b>Szczegóły przesyłki</b><br>Formularz umożliwiający przeglądanie wybranego pliku p       | orzesyłki                                                   |
|--------------------------------------------------------------------------------------------|-------------------------------------------------------------|
|                                                                                            | Dane szczegółowe pliku                                      |
| Szczegóły pliku<br>Wyświetla szczegółowe informacje na temat wybranego<br>pliku przesyłki. | Nazwa pliku<br>9115_201902.xml<br>Wiadomość dla użytkownika |
|                                                                                            | COFNIJ                                                      |

### 5.8. Zasady przekazywania informacji testowych

Testy dotyczą informacji przekazywanych w formacie xml, xbrl, sporządzonych na podstawie schematów xsd do rozporządzeń, udostępnionych przez Bankowy Fundusz Gwarancyjny na stronie internetowej lub odniesienia do strony Europejskiego Urzędu Nadzoru Bankowego (EBA) na której są udostępnione schematy określające strukturę i zawartość dokumentów elektronicznych w formacie xbrl.Testy mogą być przekazywane na następujące zakładki testowe dotyczące obszarów sprawozdawczości:

- TEST MRIF\_87;
- TEST MRIF\_88\_3;
- TEST MRIF\_304\_11;
- TEST MRIF\_330\_6;
- TEST MRIF\_330\_7.

Procedura przekazywania przesyłek testowych:

 podmiot, który zamierza przeprowadzić testy sprawozdawczości, zgłasza taką potrzebę do Bankowego Funduszu Gwarancyjnego e-mailowo na adres: portal\_test@bfg.pl;

- tytuł wiadomości jest ustalony dowolnie przez podmiot, ale musi rozpoczynać się od słowa TEST umieszczonego w kwadratowych nawiasach [TEST];
- wniosek podmiotu powinien określać: identyfikator podmiotu, obszar sprawozdawczości (rozporządzenie MRiF lub MF), użytkownika Portalu BFG (imię i nazwisko oraz adres mailowy), który będzie przekazywał przesyłki testowe, a także propozycję terminu przeprowadzania testów (daty graniczne: *od - do*);
- w odpowiedzi na wniosek podmiotu, Bankowy Fundusz Gwarancyjny udostępnia zakładkę testową dla wskazanego użytkownika, jednocześnie e-mailowo potwierdza lub modyfikuje (wyznacza nowy termin) wnioskowany przez podmiot termin przeprowadzania testów.

#### 5.9. Generowanie raportu

W zakładce "Wyszukaj przesyłkę" zamieszczona jest lista przesyłek nadanych do Bankowego Funduszu Gwarancyjnego.

| parametraom    |           |
|----------------|-----------|
| Nr             |           |
| Nazwa pliku    |           |
| Użytkownik     |           |
| Rozporządzenie | •         |
| Okres od       |           |
| 01/11/2019     |           |
| Okres do       |           |
| 31/12/2019     |           |
| Status         | -         |
| Q SZUKAJ       | 💘 wyczyść |
|                |           |

Po wprowadzeniu danych wyszukiwania i wciśnięciu przycisku "Pobierz raport"

 POBIERZ RAPORT

 zostanie wysłany raport na adres mailowy podany przy rejestracji.

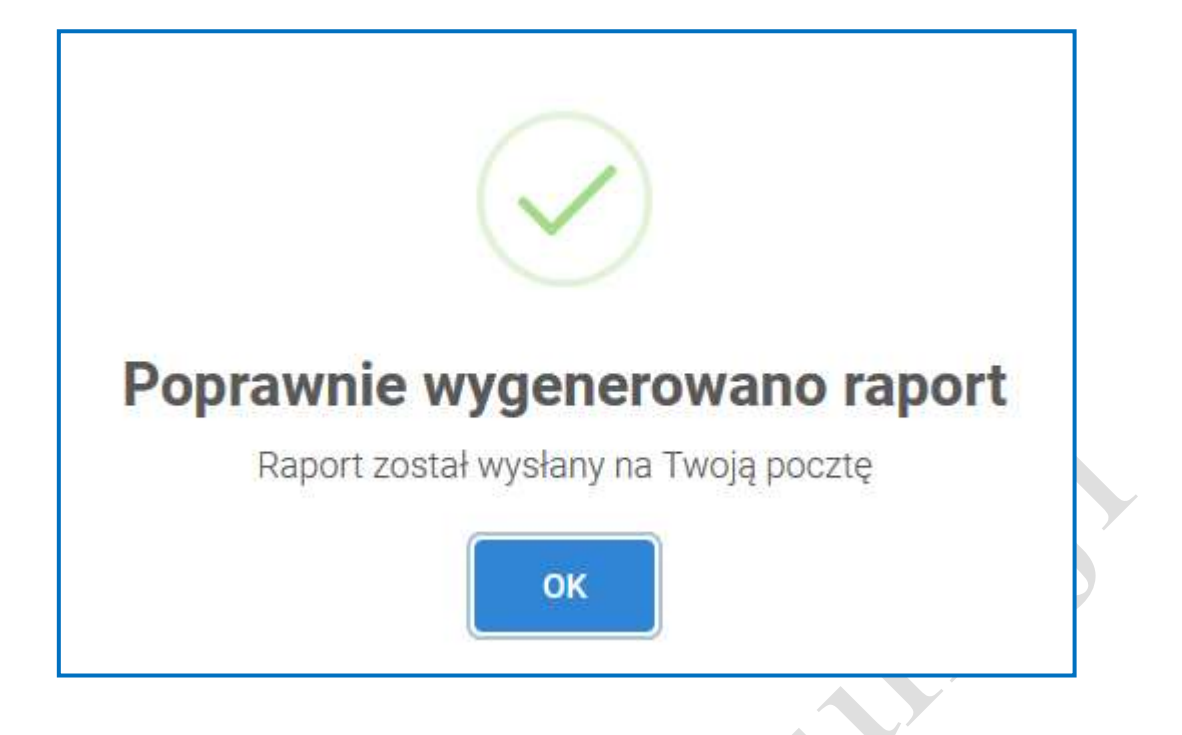

### 6. Informacja o komunikatach na Portalu BFG

W zakładce "Dashboard" znajdują się komunikaty opublikowane przez Bankowy Fundusz Gwarancyjny związane z działaniem portalu, jak również z wytycznymi dotyczącymi sprawozdawczości w ramach rozporządzeń.

| Komunikaty<br>Frender zawinges form | ener:                                                                                                    |                                                                                                    |                     |
|-------------------------------------|----------------------------------------------------------------------------------------------------|----------------------------------------------------------------------------------------------------|---------------------|
|                                     |                                                                                                    | Rozporządzenie MF z dnia 9 lipca 2019 r nowe rozporządzenie na podstawie art. 330 ust. 7 ustawy                                                                                             | o BFG               |
| Komunikaty     Nyuutheen formation  |                                                                                                    | W Dolevelu Unites 1 (Hel 12 fpc.s. 2010 7. Instales ogsådkonnen erger 1 giver di Mendita Philesolise 1 diver di fpc.s. 2010 7. m. annen instrugiskonge rakvera, byha i former<br>16/37/2019 | • méceri            |
|                                     | Informacja dla banków, firm inwestycyjnych i kas: Przypomnienie o terminie wniesienia składki na fur<br>przymusowej restrukturyzacji banków / kas za 2019 r | idusz                                                                                                    |                     |
|                                     |                                                                                                    | Bernowy Pundad Zolerenzych apczętne przyponia. Zp. w kwietka 2019 Copidaritz Jankze, felsi inisiaty pysch char przez stłornągowi wywiekad. Udada przezi<br>15/07/2019                       | eter subord er eret |

W ramach tej zakładki istnieje możliwość wyszukiwania komunikatów dotyczących danego rozporządzenia za pomocą filtrów umieszczonych w sekcji "Wyszukiwanie komunikatów".